# Making your Canvas Course Site ADA-Compliant

OCTOBER 22, 2019

## Web Accessibility – Basics

Commonly used items that might create barriers for students with disabilities include:

- Color contrast issues and color used for meaning
- Images missing alternative text description
- Multimedia that lacks complete and accurate captions
- Tables used for formatting purposes

Whether or not you have students with disabilities in your class is irrelevant; all materials must be made accessible. This is Federal Law and a Title 5 requirement. Accreditors also check for accessibility.

Everything you need to know is in the <u>Web Accessibility course</u> in Canvas. The <u>Web Accessibility site</u> on the LPC Online Learning site is also helpful.

### Web Accessibility – Canvas

#### Styles

- Use heading styles, numbered and bullet lists in Rich Content Editor
- Tables need column and/or row headers. Need captions for complex tables.

#### Alt text for images

- Can be a phrase or even 2-3 sentences
- Don't copy text that students are reading and paste it in as alt text
- Don't begin your alt text with "Image of ..." Screen reader will already say that
- Don't use the filename of the image because it includes file extensions (.jpg, .gif, .png)
- If your image contains text, make sure to include those same words as alt text
- Can use the Decorative Image box

#### Explanatory links

- Don't use <u>click here</u>
- Don't use web addresses as links (e.g.<u>http://bit.ly/1YixxIB</u>)
- Don't underline text if it's not a link

Rich Content Editor accessibility checker and Decorative Image box

### Web Accessibility – Word, PPT

oSame concepts as in Canvas Rich Content Editor

OUse tabs, not spaces, to move words

OUse PowerPoint templates, give each slide a unique title, test in Outline View

•Clean up reading order in PPT: Home tab, click Select in the Editing group, and choose Selection Pane

•Convert to accessible PDFs, then upload

oInclude a link to the free Acrobat Reader in your course

• The easiest way to ensure accessibility is to type or paste directly into Canvas' Rich Content Editor and NOT use Word or PowerPoint at all

Converting a Word document to an accessible PDF

Converting a PowerPoint presentation to an accessible PDF

### Web Accessibility – Captioning

oALL videos must have accurate captions

OUse the 3C Media Solutions app in Canvas for instructor-created videos

- For videos created by others, YouTube's automatic captioner is NOT good enough. Options:
  - Search for close captioned videos in YouTube by entering keywords in the search bar, clicking the Filter button, then clicking Subtitles/CC.
  - Use the YouTube Community Captions tool
  - o Use Amara

### Web Accessibility – Misc.

- oAll apps and external web sites have to be accessible.
- OUse the WAVE tool to check accessibility
- oBe careful using publisher content
- olf copy and paste from documents, use the Clear Formatting tool in RCE
- oDon't set multimedia to auto-play
- ODon't use flashing content
- OSpreadsheets need labels for rows & columns, detailed labels for charts
- ConferZoom: Can request a captioner 5 days ahead of time if you have a deaf student
- oUse the CCC's Accessibility Center Help Desk